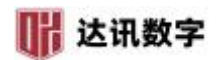

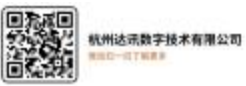

#### 外网主动注册和 GB28281 协议接入方式

| 1.海康 Ehome/Isup:     | 3  |
|----------------------|----|
| 2.大华自动注册             | 4  |
| 3.GB/T 28181 国标设备的管理 | 5  |
| 4.天地伟业主动注册:          | 7  |
| 5.华为主动注册             | 8  |
| 6.同为设备主动注册           | 9  |
| 7.海康萤石云设备管理          | 10 |
| 8.乐橙云设备管理            | 11 |
| 9.天视通 P2P 设备管理       | 13 |
| 10.海康 iSC 接入         | 14 |

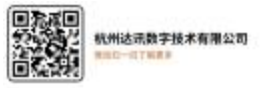

| 序号 | 名称         | 端口          | 协议      | 备注                       |
|----|------------|-------------|---------|--------------------------|
| 1  | WEB 服务端口   | 80          | ТСР     | 默认 80,如果 80 被占用,自<br>动增加 |
| 2  | 控制端口       | 53404       | ТСР     | 客户端访问端口                  |
| 3  | 流端口        | 53403       | ТСР     | 流媒体内部访问端口                |
| 4  | HLS 端口     | 80          | ТСР     | 同 WEB 服务端口               |
| 5  | RTSP 端口    | 7554        | ТСР     | RTSP 访问端口                |
| 6  | GB28181 端口 | 5060        | UDP/TCP | 级联至上层平台使用的国标<br>端口       |
| 7  | FLV 端口     | 53372       | ТСР     |                          |
| 8  | 访问端口       | 54000-55000 | UDP/TCP | 按需配范围可小点                 |

#### 服务端口: (2.3.8 项必选)

设备接入端口(按需开放):

| 序号 | 名称          | 端口    | 协议      | 备注                          |
|----|-------------|-------|---------|-----------------------------|
| 1  | 海康 Ehome 协议 | 7660  | UDP/TCP | 海康 ISUP(Ehome)协议端口          |
| 2  | 大华自动注册      | 9500  | ТСР     | 大华自动注册接入端口,前端<br>NVR 无需映射端口 |
| 3  | GB28181     | 5063  | UDP/TCP | GB28181 接入设备端口              |
| 4  | 天地伟业主动注册    | 6004  | ТСР     | 天地伟业主动注册接入端口                |
| 5  | 华为主动注册      | 6060  | ТСР     | 华为摄像机主动注册端口                 |
| 6  | 同为主动注册      | 12009 | ТСР     |                             |
| 6  | GA/T 1400   | 8023  | ТСР     | 人脸                          |
| 7  | GA/T 1400   | 8024  | ТСР     | 车牌                          |

📊 达讯数字

● 気液● 分したが 単に一切てあま ■ たいぞ

# 1.海康 Ehome/Isup:

在外网 IP 地址不固定,且不便映射端口的情况下,可通过 EHome/isup 协议接入到 SVMSPro 中。具体操作如下:

步骤一:显示器接入监控设备,或网页登录该监控设备,进入配置页面-->网络-->高级,找到**平台接入**;勾选启用。

| HIK | VISION® | 预览   |            | 回放    | Ż          | 图片    |     | 配置     |      |      |
|-----|---------|------|------------|-------|------------|-------|-----|--------|------|------|
| ç   | 本地      | SNMP | FTP        | Email | 平台接入       | HTTPS | QoS | 802.1x | 集成协议 | 网络服务 |
|     | 系统      | 平台接  | 入方式        |       | Ehome      |       |     | ~      |      |      |
| Ø   | 网络      | 🔽 启) | Ħ          |       |            |       |     |        |      |      |
|     | 基本配置    | 协议版  | 本          |       | Ehome2.0   |       |     | ~      |      |      |
|     | 高级配置    | 服务器  | 地址         |       | 192.168.0. | .122  |     | 0      |      |      |
| Q.  | 视音频     | 端口   |            |       | 7660       |       |     |        |      |      |
| 1   | 图像      | 设备ID | i.         |       | D198701    |       |     | 0      |      |      |
| 오   | PTZ     | 注册状  | 态          |       | 在线         |       |     | $\sim$ |      |      |
| 圁   | 事件      |      |            |       |            |       |     |        |      |      |
| ۵   | 存储      |      | <b>B</b> ( | 保存    |            |       |     |        |      |      |

步骤二:协议版本选择为 EHome 协议或者最新的叫 ISUP 协议,填写 SVMSPRO 平台所 在公网 IP 地址,端口为 7660,点击确定;

步骤三:登录 SVMSPRO 客户端,在主控面板-->设备管理-->NAT 设备,右侧下方空白 处会列出注册上来的设备;

步骤四:选择区域,选中需要添加的设备,点击添加到管理,在弹出的窗口中输入设备名称,并点击确定进行添加。

注: 若选 ISUP 协议, 管理时需要输入设备正确的用户名密码;

| Gv        | MS <sub>PRO</sub> | <b>介</b><br>主控面板 | <b>注</b><br>设备管 | 管理   |           |              |               |           | 1.17.13       | - (5) |      |      |       |      |
|-----------|-------------------|------------------|-----------------|------|-----------|--------------|---------------|-----------|---------------|-------|------|------|-------|------|
| 设备列表      | 分组设置              | NAT设备            | 主动              | 主册   | 、脸设备      | 人脸服劳…        | 车牌设备          | 手机采集…     | AI服务器         |       | 门禁设备 | IoT  | 设备 解码 | 马主机… |
| 列表        | 分组                | 搜索               |                 | 设备名称 |           |              | 序列号           |           |               | IPte  | ut 🛛 | 运营商  | 浦     |      |
| 🧟 Monitor | Area(0/0)         |                  |                 |      |           |              |               |           |               |       |      |      |       |      |
|           |                   |                  | 刷新              | 添加到管 | 理 按管理     | 状态排序 运       | <b>营商</b> 关键字 |           | 搜索            | 取消    | 导出   |      |       |      |
| 2/3       |                   |                  | HO.             | 上级区域 | 设计        | 备名称          | 序列            | 5         | IP地址          | j     | 云营商  | 端口   | 管理状态  | 在线状态 |
|           |                   |                  |                 |      | 340200000 | 001320000197 | 34020000001   | 320000197 | 192.168.0.196 |       | 未知   | 5060 | 未管理   |      |
|           |                   |                  |                 |      | 340200000 | 01320000089  | 34020000001   | 320000089 | 192.168.0.101 |       | 未知   | 5800 | 未管理   |      |
|           |                   |                  | 3               |      |           |              | D1987         | 01        |               |       | 未知   |      | 未管理   | 在线   |
|           |                   |                  |                 |      |           |              |               |           |               |       |      |      |       |      |

步骤五: 主控面板--实时视频, 打开视频确认正常无误即可

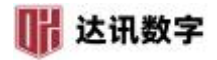

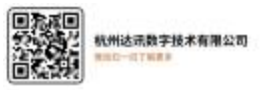

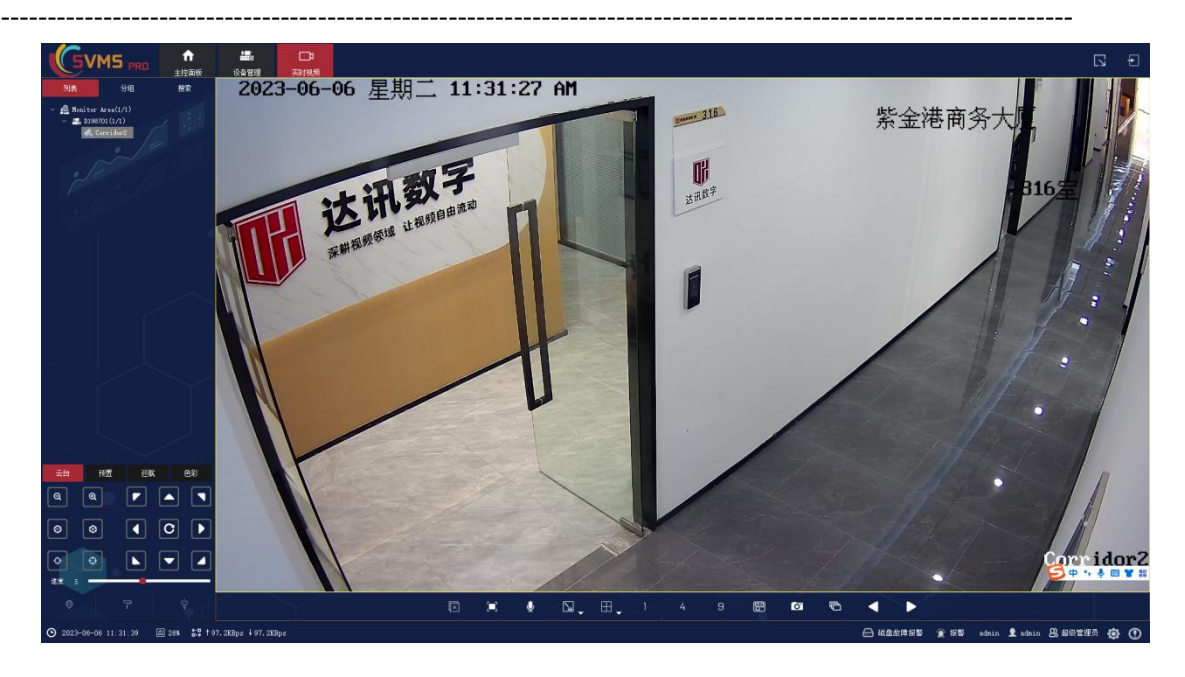

### 2.大华自动注册

步骤一: IE 登录大华设备,进入大华设备**设置——网络设置——自动注册**; √选启用 步骤二: IP 地址设置为平台所在网络 IP 地址,接入服务器端口设置为 9500,子设备 ID 自 定义,不可与其他设备冲突,并点击确定。

| (alhua     |      |                 | 22114 |    | '0 <b>9</b> 9 | 10.82 |    |
|------------|------|-----------------|-------|----|---------------|-------|----|
|            |      |                 | 1910  | 乙日 | 1000          | 北部    | 注册 |
| ▶ 相机设置     | 自动注册 |                 |       |    | 0             |       | 0  |
| 网络设置 🙆     | ✓ 启动 |                 |       |    |               |       |    |
| > TCP/IP   | 旧地址  | 192.168.0.134 0 |       |    |               |       |    |
| > 進招       | 端口   | 9500 6          |       |    |               |       |    |
| > DONS     | 子设备口 | dahua001 🧿      |       |    |               |       |    |
| > IP权限     |      | 牧爾勢は 副紙 適定      |       |    |               |       |    |
| > SMTP曲件)  |      |                 |       |    |               |       |    |
| > UPnP     |      |                 |       |    |               |       |    |
| > SNMP     |      |                 |       |    |               |       |    |
| > Bonjour  |      |                 |       |    |               |       |    |
| > 組織       |      |                 |       |    |               |       |    |
|            | 0    |                 |       |    |               |       |    |
| > 802.1x   |      |                 |       |    |               |       |    |
| > IRE28181 |      |                 |       |    |               |       |    |
| ▶ 事件管理     |      |                 |       |    |               |       |    |
| ▶ 存储管理     |      |                 |       |    |               |       |    |
| ▶系統管理      |      |                 |       |    |               |       |    |
| ▶ 系统信息     |      |                 |       |    |               |       |    |
|            |      |                 |       |    |               |       |    |

步骤三:登录 SVMSPRO 客户端,在主控面板-->设备管理,进入设备管理页面,点击 NAT 设备,右侧下方空白处会列出注册上来的设备;

步骤四:选择区域,选中需要添加的设备,点击添加到管理,在弹出的窗口中输入设备名称, 并点击确定进行添加。

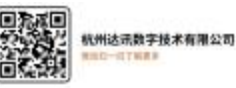

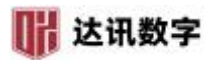

|           |        |      |       |          |         |          |        |             |        |       |       |      |     | <br> |  |
|-----------|--------|------|-------|----------|---------|----------|--------|-------------|--------|-------|-------|------|-----|------|--|
| 设备列表      | 分组设置   | 巡查设备 | 主动注册  | 人脸设备管理   | 人脸服勞醫管理 | 车牌管理     | 手机采集管理 | AI服务普       | i 门禁设置 |       |       |      |     |      |  |
| 列表分       | 组披索    |      | 设备名称  |          |         | 序列号      |        |             | IP地址   | 运营商   | iii C |      | 通道号 | 在线状态 |  |
| 🚯 Monitor | r Area |      |       |          |         |          |        |             |        |       |       |      |     |      |  |
|           |        | 周衛   | 添加到管理 | 按状态排序    | 运营商     |          | 投汞     | 取消          | 导出     |       |       |      |     |      |  |
|           |        |      | 上级区域  | 设备名称     |         | 序列号      |        | <b>IP地址</b> | 运营商    | 第日    | 管理状态  | 在线状态 |     | 所居区域 |  |
|           |        |      |       | dahua001 |         | dahua001 | 19     | 2.168.0.110 | 未知     | 14094 | 未管理   | 在組   |     |      |  |
|           |        |      |       |          |         |          |        |             |        |       |       |      | ,   |      |  |

#### 注: 管理时需要输入设备正确的用户名密码;

| 新建设备  |                  | ×        |
|-------|------------------|----------|
| 上一级区域 | 观试               |          |
| 设备名称  | abc123           | ×        |
| 设备类型  | 大华DHOME          | ~        |
| IP    | 192. 168. 0. 111 | ×        |
| 端口    | 2816             | $\times$ |
| 流端口   | 2816             | ×        |
| れよ端口  | 80               | ×        |
| 用户名   | admin            | ×        |
| 密码    | •••••            | ×        |
| SN    | abc123           | $\times$ |
| 别名    | 必须输入正确的用         |          |
| 备注    | <b>户名和密码</b>     |          |
| DDNS  | 确定取消             |          |

### 3.GB/T 28181 国标设备的管理

GB/T 28181 设备接入是指通过 GB/T 28181 协议接入支持 GB/T 28181 的设备,包括 IPC、NVR、平台等。具体操作步骤如下:

步骤一:在前端设备的 GB/T 28181 内启用国标接入,并填写相应信息;

其中, IP 地址填写 SVMS 所在网络的公网地址(如果是通过局域网接入,则直接填写内

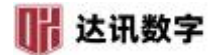

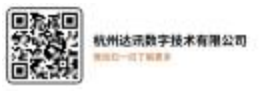

另外填写 SIP 用户名为 20 位数字组合,默认一般为 340200000132000001,多个设备时,需要修改参数,不冲突即可。 其他信息默认。

以海康设备为例:按照圈中的地方进行修改,有些参数按照规则填写即可。

| HIKVISION®   | 预览 回定          | な 图片 配置                   |                     |
|--------------|----------------|---------------------------|---------------------|
| ♀ 本地         | SNMP FTP Email | 平台接入 HTTPS QoS Wi-Fi 集成协计 | 议 网络服务              |
| □ 系统         | 平台接入方式         | 28181                     |                     |
| 网络           | 本地SIP端□        | 5060                      |                     |
| 基本配置         | 传输协议           | UDP V                     |                     |
| 高级配置         | 白名单            | 编辑                        |                     |
| <b>9</b> 视音频 | 平台1 ) 平台2      |                           |                     |
| 國際           |                |                           |                     |
| PTZ          |                | GB/T28181-2016            |                     |
| □ 事件         | SIDESEID       | 3402000000200000001       |                     |
| <b>圖</b> 存储  | SIP服务器域        | 3402000000                |                     |
|              | SIP服务器地址       | 192.168.0.134             |                     |
|              | SIP服务器端口       | 5063                      |                     |
|              | SIP用户名         | 3402000001320000197       |                     |
|              | SIP用户认证ID      | 34020000001320000197      |                     |
|              | 密码             | •••••                     |                     |
|              | 密码确认           | •••••                     |                     |
|              | 注册有效期          | 3600                      |                     |
|              | 注册状态           | 在线 >                      |                     |
|              | 心跳周期           | 60 🕑 秒                    |                     |
|              | 28181码流索引      | 子码流 🖌                     |                     |
|              | 注册间隔           | 60 🖉 秒                    |                     |
|              | 最大心跳超时次数       | 3                         |                     |
|              | 编码ID           | 视频通道编码ID 法音输出通道编码ID       |                     |
|              |                | 通道号                       | 视频通道编码ID            |
|              |                | 1                         | 3402000001320000197 |
|              |                |                           |                     |
|              |                |                           |                     |

在客户端内点击**设备管理**,再点击 NAT 设备;

选择注册上来的**设备**,左侧选择**区域**,点击**添加到管理**按钮,输入**设备名称**,点击**确** 定,即可添加成功。

| Gvi                            | MS <sub>PRO</sub>      | ↑<br>主控面板 | 设   |              |        |                 |               |             |              |     |      |       |      |      |   |
|--------------------------------|------------------------|-----------|-----|--------------|--------|-----------------|---------------|-------------|--------------|-----|------|-------|------|------|---|
| 设备列表                           | 分组设置                   | NAT设备     | È   | 动注册…         | 人脸设备   | 人脸服务…           | 车牌设备          | 手机采集…       | · AI服务       | 꿇…  | 门禁设备 | · IoT | 设备 解 | 马主机… |   |
| 列表                             | 分组                     | 搜索        |     | 设备名称         |        |                 | 序列            | <b>₽</b>    |              |     | IP地址 | 运营商   | 端    |      | 通 |
| ~ <u>10</u> Nonitor<br>📇 D1981 | Åres(1/1)<br>701 (1/1) |           |     |              |        |                 |               |             |              |     |      |       |      |      |   |
|                                |                        |           | 屠   | 別新 添加至       | 管理 快管  | 理状态排序 运行        | <b>営商</b> 关键字 |             | 按索           | 取消  | ă 📮  | 壯     |      |      |   |
| 2/3                            |                        |           | 80. | 上级区域         |        | 设备名称            | 序             | 列号          | IP地址         |     | 运营商  | 端口    | 管理状态 | 在线状态 |   |
|                                |                        |           | 1   |              | 340200 | 000001320000197 | 340200000     |             |              | 196 | 未知   | 5060  | 未管理  | 在线   |   |
| 1.12                           |                        |           |     |              | 340200 | 000001320000089 | 340200000     | 01320000089 | 192.168.0.   | 101 | 未知   | 5800  | 未管理  |      |   |
|                                |                        |           |     | Monitor Area |        | D196701         | D19           | 8701        | 192. 168. 0. | 163 | 未知   | 9010  | 已管理  |      |   |
|                                |                        |           |     |              |        |                 |               |             |              |     |      |       |      |      |   |

1000

\*\*\*\*\*

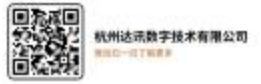

#### 4.天地伟业主动注册

步骤一:打开**录像机网页**,进入**配置——高级选项——系统设置**,获取其出厂编号;

| 常用设置                                                                                                    |                                                       | 版本信息                                                                                        |  |
|----------------------------------------------------------------------------------------------------|-------------------------------------------------------|---------------------------------------------------------------------------------------------|--|
| <ul> <li>- 高考参数</li> <li>- 字符叠加</li> <li>- ※航路径</li> <li>- 报警设置</li> <li>- 和线设置</li> <li>- 和线设置</li> <li>- 和线设置</li> <li>- 和号线设置</li> <li>- WEB端口</li> <li>- 注册中心</li> <li>- DDNS</li> <li>- DDNS</li> <li>- DPPOE</li> <li>- FTP</li> <li>- NTP</li> <li>- 前端存储</li> <li>- 当能分析</li> <li></li></ul> | SDK版本 ←<br>内核版本<br>円 <del>页版本</del><br>出厂编号<br>外挂版本 。 | .0.0.2<br>IVSSv6.3.0_20130722<br>-1.0.54<br>D0000801940462221040646<br>nvif_v2.3.1_20130709 |  |

步骤二:进入**配置——网络管理——注册中心**;

| ──常用设置 ➡ 音视频设置                                                                                                    | 注册中心                                                                                                    |
|----------------------------------------------------------------------------------------------------|----------------------------------------------------------------------------------------------------|
| <ul> <li>□ 串口设置</li> <li>□ 高清参数</li> <li>□ 字符叠加</li> <li>□ 巡航路径</li> <li>□ 探察设置</li> <li>□ 网络参数</li> <li>□ 一有线设置</li> <li>□ 小田中心</li> <li>□ 一一 注册中心</li> <li>□ 一一 注册中心</li> <li>□ 一 印</li> <li>□ 一 印</li> <li>□ 一 印</li> <li>□ 一 前端存储</li> <li>□ 智能分析</li> <li>□ 高级选项</li> <li>□ 一 版本信息</li> </ul> | <ul> <li>帐户 QQ</li> <li>密码 ****</li> <li>服务器名称 NVSS</li> <li>IP地址1 192.168.0.134</li> <li>端口1 6004</li> <li>IP地址2 192.168.1.1</li> <li>端口2 6004</li> </ul> |
| <ul> <li>糸統信息</li> <li>PU设置</li> <li>SIP 配置</li> <li>接入平台</li> <li>用户管理</li> <li>(十升级)</li> <li>日志管理</li> </ul>                                                                                                    | ☐ 使用UPnP                                                                                                    |

步骤三:将 IP 地址 1 或者 IP 地址 2 设置为 SVMS 的 IP 地址(天地伟业设备可以同时向 两个地方注册),端口设置为 6004,用户名和密码随意填写;

步骤四:登录 SVMS 客户端,进入**设备管理——NAT 设备**,找到注册上来的设备,通过 第一步获取的**出厂编号**区分;

步骤五:选中找到的设备,左侧选择**区域**,点击**添加到管理**,弹窗中修改**设备名称**, 输入正确的用户名和密码(录像机的登录用户名和密码,非第三步填写的用户名和密码),点

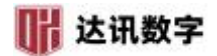

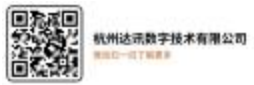

击确定,进行管理。

#### 5.华为主动注册

步骤一:登录华为设备网页,点击**高级设置——网络——平台对接参数** 步骤二:勾选 SDK 功能开关,勾选 SDK 主动注册,并填写设备 ID、平台 IP、端口号改为 6060, 并点击保存;

| œ          | https://192.168.0.161/pages/settin | g.html                       | ▼ ③ 证书编误 ⑦ 搜索  |
|------------|------------------------------------|------------------------------|----------------|
| @ 高        | 级配置 × 📑                            |                              |                |
|            | HoloSens SDC                       |                              |                |
| ¢.         | 音视图                                | <ul> <li>SDK参数</li> </ul>    |                |
|            | 网络                                 | ✓ SDK功能开关 (注:推荐使用更安全的双向认证方式) |                |
| -          | тср/ір                             | ✓ SDK主动注册                    |                |
| ×          | 平台对接参数                             | □ 双向认证                       |                |
| $\bigcirc$ | IP过滤                               | 注册类型 单服务器模式 >                | 设备ID 200161    |
| Jo.        | 端口配置                               | 平台IP 192 . 168 . 0 . 134     | 设备 ID 自定义,不可冲突 |
| 夶          | DDNS                               | 保存                           |                |
| 鼤          | SNMP                               | > 第二协议参数                     | 端口号修改为 6060    |
|            | SMTP                               | > 密码管理                       |                |
|            | 802.1X <                           | > 第三方定制平台                    |                |

| 10                                 | 0            |       |              |        |                     |       |             |               |           |     |         |      |                       | 227-145 | 201101 |
|------------------------------------|--------------|-------|--------------|--------|---------------------|-------|-------------|---------------|-----------|-----|---------|------|-----------------------|---------|--------|
|                                    | 122X         | L 105 |              |        |                     |       |             |               |           |     |         |      |                       | ß       | Ð      |
| 设备列表 分组设置                          | 巡察设备         | 主动主册  | 人脸设备管理人      | 脸服务器管理 | 车牌管理 手!             | URRES | 「本服务習       | 门禁设罢          |           |     |         |      |                       |         |        |
| 列表 分组 投索                           |              | GRSB  |              |        | 1971 <del>9</del>   |       |             | 1Ptesta       | ISRA      | 140 |         | 11月日 | 在板状态                  |         |        |
| - G Monitor Area                   |              |       |              |        |                     |       |             |               |           |     |         |      |                       |         |        |
| → LE GB28181段新售用<br>→ L型 Ehome设备管理 | <b>QL</b> EE | 添加到管理 | 拔状态排斥        | 运营商    |                     |       |             |               |           |     |         |      |                       |         |        |
| > 🔤 大华主动注册设备                       | NO.          | 上级区域  | 0854         |        | 1891 <del>1</del> 5 |       | IPIELE      | 625 <b>P</b>  | <b>WL</b> | SHR | CHERE . |      | 所庭区域                  |         |        |
|                                    |              |       |              |        |                     |       | 2.168.0.161 | 来知            | 6060      | 未知識 | ŒΕ      |      |                       |         |        |
|                                    |              | Ric   | GB28181W#EHE | . 34   | 02000001320000197   |       | 新建设备        |               |           |     | X       |      | Monitor Area 388      |         |        |
|                                    |              | Rit   | Ehome设备管理    |        | 520539816           |       |             |               |           |     | 王明      |      | Monitor Area 385      |         |        |
|                                    |              | Ric   | 大华主动注册设备管    | 理      |                     |       | 上一级区域       |               |           |     |         |      | Monitor Area-测试       |         |        |
|                                    |              |       |              |        |                     |       | 设备名称        |               |           | E   | ×       |      |                       |         |        |
|                                    |              |       |              |        |                     |       | 设备类型        | haavei, stand | ard.      |     | ~       |      |                       |         |        |
|                                    |              |       |              |        |                     |       |             |               |           |     | ×       |      |                       |         |        |
|                                    |              |       |              |        |                     |       | 港口          |               |           | E   | ×       |      |                       |         |        |
|                                    |              |       |              |        |                     |       | 3980        |               |           |     | ×       |      | 沃加 <u>时</u> 雪 萨 入 工 确 |         |        |
|                                    |              |       |              |        |                     |       | NLSING      | 80            |           |     | ×       |      | 你加时而安制八正佣             |         |        |
|                                    |              |       |              |        |                     |       | 用户名         | admin         |           | E E | ×       |      | 的田白友和家印               |         |        |
|                                    |              |       |              |        |                     |       | 金彩          | *****         | ••        | E   | ×       |      | 的用厂名和窑屿               |         |        |
|                                    |              |       |              |        |                     |       |             |               |           |     | ×       |      |                       |         |        |
|                                    |              |       |              |        |                     |       | 918         |               |           |     |         |      |                       |         |        |
|                                    |              |       |              |        |                     |       | 費注          |               |           |     |         |      |                       |         |        |
|                                    |              |       |              |        |                     |       |             |               |           |     |         |      |                       |         |        |
|                                    |              |       |              |        |                     |       |             |               | 統定        | 取消  |         |      |                       |         |        |
|                                    |              |       |              |        |                     |       |             |               |           |     |         |      |                       |         |        |

注 1: 设备 ID 自定义,不与其他设备冲突即可;

- 注 2: 平台 IP 为 SVMS Pro 平台 IP 地址,如是公网设备,请填写公网 IP 地址;
- 注 3: 端口请务必修改为 6060!
- 注 4: 如果均为内网连接,无需映射端口。但如果是公网设备注册,则一定要映射端口;

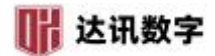

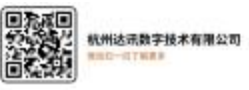

注 5: 添加设备时,一定要输入正确的用户名和密码,否则添加不成功。

### 6.同为设备主动注册

步骤一: IE 登录同为设备,功能面板--->网络--->平台接入;

步骤二: 接入类型选: 平台软件; ↓选启用主动上报;

步骤三: IP 地址设置为平台所在网络 IP 地址,接入服务器端口设置为 12009,子设备 ID 自定义,不可与其他设备冲突,并点击确定。

| 1 网络                                               | 功能面板 ▶ 平台接入 |       |  |
|----------------------------------------------------|-------------|-------|--|
| TCP/IP   PPPoE   端口   DDNS                         | 接入类型        | 平台软件  |  |
| E-mail   UPnP   NAT   Https  <br>平台接入   FTP   SNMP | ☑ 启用主动上报    |       |  |
|                                                    | 服务器地址       | 中心端IP |  |
| 🔹 网络状态                                             | 端口          | 12009 |  |
| 查看网络状态                                             | 上报ID        | 2021  |  |
|                                                    |             | 应用    |  |
|                                                    |             |       |  |
|                                                    |             |       |  |

步骤四:登录平台**客户端**,在**主控面板**-->**设备管理**,进入**设备管理**页面,点击 NAT 设备, 右侧下方空白处会列出注册上来的设备;

步骤五:选择区域,选中需要添加的设备,点击添加到管理,在弹出的窗口中输入设备名称, 并点击确定进行添加。

| G         |                  | 18X  | (<br>R R4 | ]         |             |                   |        |           |               |      |         |              |     |           |           | Ð |
|-----------|------------------|------|-----------|-----------|-------------|-------------------|--------|-----------|---------------|------|---------|--------------|-----|-----------|-----------|---|
| 设备列表      | 分组设置             | 巡查设备 | 主动注册      | 人脸设备管理    | 里 人脸服务器     | seg tørg :        | FILERE | 紅服券署      | 门禁设置          |      |         |              |     |           |           |   |
| 列表        | 分组 投索            |      | (CMSR)    |           |             | 8919              |        |           | 1P1832        | 运用用  |         | ŧП           | 100 |           | 在版状态      |   |
| - 🕢 Mon   | itor Area<br>Nit |      |           |           |             |                   |        |           |               |      |         |              |     |           |           |   |
|           | Ehome设备管理        | RISE | iātos res | 9 技计支持序   | 运营商         |                   | #R     |           |               |      |         |              |     |           |           |   |
| > <u></u> | 1 大华主动注册设备       | NO.  | 上级区域      | 0.00      | 47          | 1814.6            |        | IPIBLE    | 520           | WL1  | STREES. | 住居状态         |     | 所羅        | 区域        |   |
|           |                  |      |           |           |             |                   |        | 168.0.161 | 来和            | 6060 | 未想理     | E.E.         |     |           |           |   |
|           |                  |      | Ric       | GB28181(J | <b>解答</b> 理 | 34020000013200001 | 97 1   | 新建设备      |               |      |         | X            |     | Monitor A | Area 現代   |   |
|           |                  |      | Rit       | Ehomei@s  | 8世現         | 520539816         |        |           |               |      |         | 王統           |     | Monitor A | krea-Bill |   |
|           |                  |      | 刷试        | 大华主动注册    | 反動管理        |                   |        | 上一線医域     |               |      |         |              |     | Monitor A | Area-期記   |   |
|           |                  |      |           |           |             |                   |        | ē音名称:     |               |      |         | $\times$     |     |           |           |   |
|           |                  |      |           |           |             |                   |        | 88###     | haavei, stand |      |         |              |     |           |           |   |
|           |                  |      |           |           |             |                   |        |           |               |      |         | ×            |     |           |           |   |
|           |                  |      |           |           |             |                   | ,      | #D        | 6060          |      |         | ×            |     |           |           |   |
|           |                  |      |           |           |             |                   |        | eluiri    | 000           |      |         |              |     |           |           |   |
|           |                  |      |           |           |             |                   |        |           |               |      |         |              |     |           |           |   |
|           |                  |      |           |           |             |                   |        | 0.5(61)   | 80            |      |         | <u>×</u>     |     |           |           |   |
|           |                  |      |           |           |             |                   |        | 司户名       |               |      |         | $\mathbf{X}$ |     |           |           |   |
|           |                  |      |           |           |             |                   |        | ЕŊ        | •••••         | ••   |         | $\mathbf{X}$ |     |           |           |   |
|           |                  |      |           |           |             |                   | 1      | SM .      | 200161        |      |         | ×            |     |           |           |   |
|           |                  |      |           |           |             |                   |        | 812       |               |      |         |              |     |           |           |   |
|           |                  |      |           |           |             |                   | 8      | 輸注        |               |      |         |              |     |           |           |   |
|           |                  |      |           |           |             |                   |        |           |               |      |         |              |     |           |           |   |
|           |                  |      |           |           |             |                   |        | ULUS      |               | ORCE | माम     |              |     |           |           |   |
|           |                  |      |           |           |             |                   |        |           |               |      |         |              |     |           |           |   |

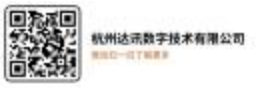

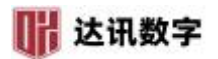

| 设备列表           | 分组设置             | 巡查设计 | <b>新 主动注册</b> | 日 人脸服务器管理       | 门禁设置   | Ē                    |        |           |      |       |         |      |     |    |
|----------------|------------------|------|---------------|-----------------|--------|----------------------|--------|-----------|------|-------|---------|------|-----|----|
| 列表             | 分组 搜索            |      | 设备名称          |                 |        | 序列号                  |        |           | IP地址 | 运营商   | )<br>第0 |      | 通道号 |    |
| ~ <b>()</b> Mo | onitor Area<br>市 |      |               |                 |        |                      |        |           |      |       |         |      |     |    |
| · · -          | 市同为国际            | RI   | 新 添加到會        | 管理 按状态排序        | 运营商    |                      | 搜索     | 取消        | 导出   |       |         |      |     |    |
|                |                  | NO.  | 上级区域          | 设备名称            |        | 序列号                  | 1      | P地址       | 运营商  | 端口    | 管理状态    | 在线状态 |     |    |
|                |                  |      |               | 340200000001110 | 000001 | 34020000000111000001 | 220.18 | 4.253.193 | 未知   | 5060  | 未管理     | 在绒   |     |    |
|                |                  | 2    | 内部测试项目        | N761B02BR4      | E4     | N761B02BR4E4         | 183.0  | .186.155  | 未知   | 38622 | 已添加到管理  | 在线   |     | Mc |
|                |                  |      | 2             | 幢及地             | 下室     | G38190924            | 120.23 | 0.224.159 | 未知   | 13914 | 已添加到管理  | 在线   |     | ,  |
|                |                  |      |               | G18468270       |        | G18468270            | 183.   | 0.186.79  | 未知   | 8696  | 已添加到管理  | 高线   |     | Mo |
|                |                  |      | <i>i.</i> 1   | 34020000111111  | 10003  | 34020000111111110003 | 183.   | 0.186.79  | 未知   | 5060  | 已添加到管理  | 高线   |     | Mo |
|                |                  |      |               |                 |        |                      |        |           |      |       |         |      |     | Ĩ  |

#### 7.海康萤石云设备管理

步骤一:进入萤石云官网:https://open.ys7.com/,点右上角的登陆,填写自己的用户名密码;

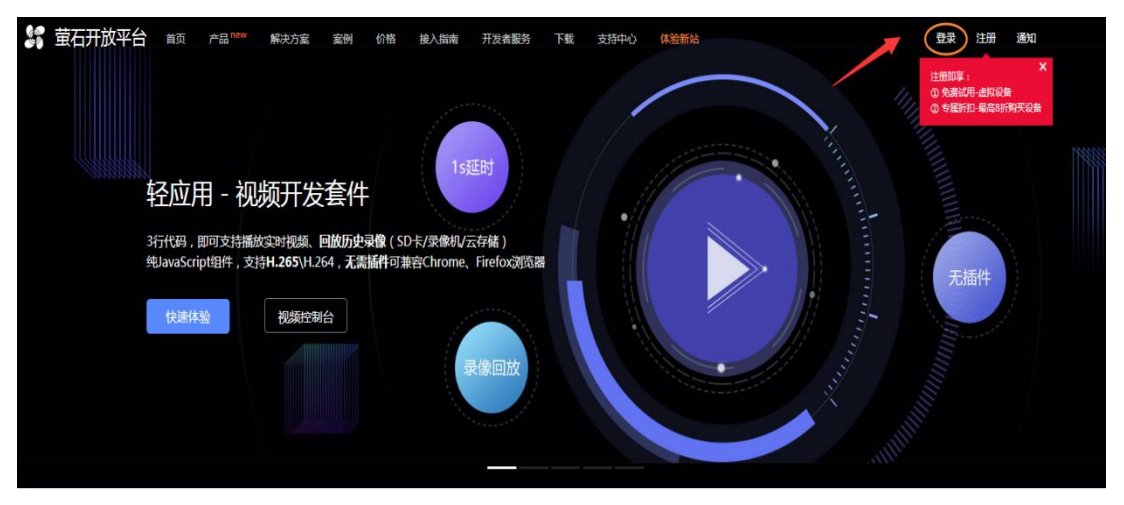

步骤二:登陆进去后,开发者服务--->我的账号--->应用信息,在右边会有 AppKey 跟 Secret, 分别复制出来;

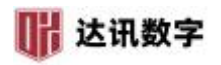

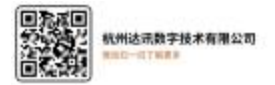

|                                               | and an and a second         |                                                                                       |                  |
|-----------------------------------------------|-----------------------------|---------------------------------------------------------------------------------------|------------------|
| S 第一日十八月 首页 产品 new 解决方案 案例                    | 价格 接入指南 开发者                 | 899 下载 支持中心 体验新站                                                                      | (2) xh3n6z 追出 通知 |
|                                               | 1                           |                                                                                       |                  |
| 开发者服务                                         | 一步解决                        | 开发难: 萤石Lite App登陆GitH                                                                 | ub the I         |
| A 我的资源 ~ 100000000000000000000000000000000000 |                             | 下載直接使用,亦可二次迭代开发                                                                       |                  |
| 2 名我的账号 •                                     | 热点文章: API接                  | □<br>一<br>一<br>一<br>一<br>一<br>一<br>一<br>一<br>一<br>一<br>一<br>一<br>一                    | ,<br>,           |
| A 账号信息                                        |                             |                                                                                       |                  |
| 3 副应用信息                                       |                             |                                                                                       |                  |
| 口:经应用税额 ~                                     |                             | 应用秘钥                                                                                  |                  |
| ③ 工单系统                                        | 提醒 请妥善保管好您的Secre            | t,防止带未不必要的安全风险                                                                        |                  |
| 付费相关                                          |                             |                                                                                       |                  |
| ③ SaaS服务 ~                                    | AppKey :     4     Secret : | 4 注意 1 点击复制<br>C 1h 西主 9日 日                                                           | F or             |
| 图 VideoKit                                    | • 测试AccessToken:            | at.5adg6os00e9ar7qw6z )dic4aq7p-                                                      |                  |
| ○ 云存储                                         |                             | 9ny3gfvcdd-1ol                                                                        | *2n              |
| <ul><li>② 企业版</li></ul>                       | LOKEN BIRD (200)            | 第855ACCESS IOAEI1 第500月主 、2020-00-10 15:16:48 7 1回22接口3     消息订阅服务 目前状态:未开启      派击开通 | <b>хнх</b>       |
| ₩ 费用中心 ~                                      |                             |                                                                                       |                  |
| @ 运 <del>堆</del> 中心 ~                         |                             | 应用评價                                                                                  |                  |
| * 应用                                          | 名称: test<br>不超过30个字         | •                                                                                     |                  |
|                                               |                             |                                                                                       |                  |

第三步:登录 SVMS 客户端,打开 设备管理,左上角 Monitor Area 右键添加级联平台,在 弹出的对话框中设备名称跟 IP 任意填写,设备类型选海康萤石云;用户名填写上面网页中 的 AppKey;密码填写上面网页中的 Secret;点确定,设备添加完成,读到设备树。

| 第2015年 第2019年 勝時日光 ク NO.<br>◇ ③ Monitor Ares<br>◇ ③ Sys<br>□ 家<br>□ 家田士丁                        | 和 含菌素                                      | 序列 | 9 <b>i</b> ii                                                                  | 号 默认码流                                                                                                    | 遺道 序列号                          |
|-------------------------------------------------------------------------------------------------|--------------------------------------------|----|--------------------------------------------------------------------------------|----------------------------------------------------------------------------------------------------|---------------------------------|
| <ul> <li>✓ Monitor Area</li> <li>○ 源 ys</li> <li>□ 要</li> <li>□ 要上毎行</li> <li>□ 要上毎行</li> </ul> |                                            |    |                                                                                |                                                                                                    |                                 |
| 81.200<br>815 (84)<br>NO.                                                                       | #12월 V (2월195年 1月55)<br>5. (2월24년) 《왕동리(1) | 操作 | 新建设集<br>上一級区域<br>総督名称<br>総裁規型<br>IP<br>第四<br>第二<br>第二<br>第二<br>名<br>N<br>EDDNS | Monitor Area<br>Nikoisionys.standard<br>443<br>554<br>427710566:634:01ab04:40935d1003<br>427710566:634:01ab04:40935d1003 | X<br>X<br>X<br>AppKey<br>Secert |

#### 8.乐橙云设备管理

步骤一:进入乐橙开放平台:https://open.imoulife.com/,点右上角的登陆,填写自己的用户名密码,进入控制台;

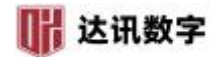

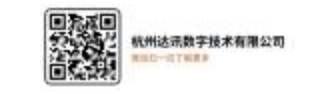

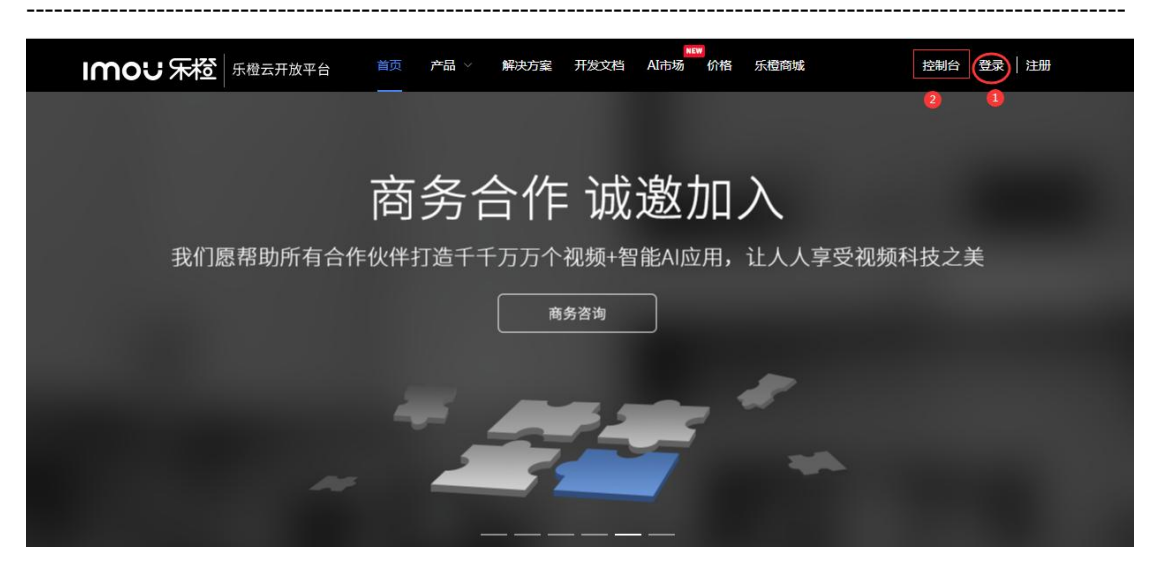

步骤二:登陆进去后,我的应用--->应用信息,在右边会有 App Key 跟 App Secret,分别复制出来;

| IU | იо∪ 乐橙云 |                                   | :                                |
|----|---------|-----------------------------------|----------------------------------|
|    | 我的应用 ^  | 应用信息                              |                                  |
|    | 应用信息 1  |                                   |                                  |
| ۲  | 资源管理 ^  |                                   |                                  |
|    | 我的资源    |                                   |                                  |
|    | 资源消耗明细  | 应用名称: dxLechangeTest              | 营理员账号: c3c5e87c86e34d8e          |
|    | 产品与服务 ^ | Арр Кеу:                          | App Secret: ) 35 1b 里亞 复制        |
|    | 设备接入服务  | 创建时间: 2021-01-06 17:51:51         | 最后更新时间: 2021-01-06 17:51:51 ⑧    |
|    | 直播服务    |                                   |                                  |
|    | 视频云存储服务 | 账号的基本信息                           | 补充信息                             |
|    | 消息推送服务  |                                   | Android APP                      |
| 5  | 运维中心 ^  | - NUHIRAZE : ₩ PLOBH-IM _ SZELAPP | Android Name:   支持英文、数字输入,最多50字符 |

步骤三:登录 SVMS 客户端,打开 设备管理,左上角 Monitor Area 右键添加级联平台,在 弹出的对话框中设备名称跟 IP 任意填写,设备类型选乐橙云;用户名填写上面网页中的 App Key;密码填写上面网页中的 App Secret;点确定,设备添加完成,读到设备树。

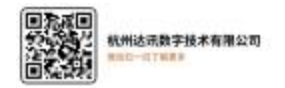

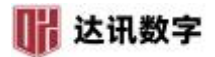

| 设备列表       | ₹ 分         | 目设置  | n | 禁设置   | 巡查   | 受备    | 主动注册     | 日 人脸      | 设备管理     | 手机采         | 東管理 | AI服务器 |     |      |
|------------|-------------|------|---|-------|------|-------|----------|-----------|----------|-------------|-----|-------|-----|------|
| 添加区域       | 添加设备        | 删除节点 | م | NO.   |      | 通     | 首名       |           | IF       | <b>&gt;</b> | 序列  | 3     | 通道号 | 默认码流 |
| <b>€</b> ∎ | Aonitor Are | a    |   |       |      |       |          |           |          |             |     |       |     |      |
|            |             |      |   |       |      | 新建设省  | ¥        |           |          |             |     | ×     |     |      |
|            |             |      |   |       |      | 上一级区  | 团城       | Monitor / | Area     |             |     |       |     |      |
|            |             |      |   |       |      | 设备名称  | Ŗ        | 乐橙云设备     | ŧ        |             |     | ×     |     |      |
|            |             |      |   |       |      | 设备类型  | <u>1</u> | 乐橙云       |          |             |     | ~     |     |      |
|            |             |      |   |       |      | IP    |          | 192.168.0 | .188     |             |     | ×     |     |      |
|            |             |      |   |       |      | 端口    |          | 443       |          |             |     | ×     |     |      |
|            |             |      |   |       |      | 流端口   |          | 554       |          |             |     | ×     |     |      |
|            |             |      |   |       |      | HLS端口 |          | 80        |          |             |     | ×     |     |      |
|            |             |      |   | 搜索: ) | 所有设备 | 用户名   |          | lcfd680e6 | 3dc8e4do | :3          |     | ×     |     |      |
|            |             |      |   | Ν     | 10.  | 密码    |          | ••••••    |          |             |     | • 🗙   | 端口  |      |
|            |             |      |   |       |      | SN    |          |           |          |             |     |       |     |      |
|            |             |      |   |       |      | 别名    |          |           |          |             |     |       |     |      |
|            |             |      |   |       |      | 备注    |          |           |          |             |     |       |     |      |
|            |             |      |   |       |      | DDN   |          |           | 确定       |             | 取消  |       |     |      |
|            |             |      |   |       |      |       |          |           |          |             |     |       |     |      |
|            |             |      |   |       |      |       |          |           |          |             |     |       |     |      |

#### 9.天视通 P2P 设备管理

步骤一:登录录像机网页,进入**系统设置——网络——网络配置**页面;

第二步:获取云 ID,以及确认云状态为在线状态;

第三步: 登录 SVMS 客户端, 打开**设备管理——设备列表**, 选择区域, 右键——添加设备;

第四步:设备类型选择天视通 P2P, IP 地址填写为第二步获取的云 ID,并且增加"@数字"(数字为 NVR 通道数,比如获取到的云 ID 为 10085766,设备有 8 个通道,则此处填 写为 10085766@8),输入用户名和密码,点击确定,添加完成。

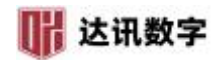

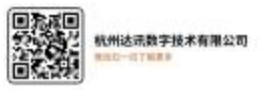

| ← //→ 🥘 http://192.168.0.141/ |         | ♀ ♥ 🧭 网络硬盘录像机 | ×                 | ± ± ±               |
|-------------------------------|---------|---------------|-------------------|---------------------|
|                               | 🖳 主预览   | 🖬 录像回放 🔤 视频管理 | 系统设置 本地配置         | 🔏 admin 🔂 关于 🔤 注销 🖍 |
|                               |         | 常规 通道         | 网络 系统 外设          |                     |
| 本地配置                          |         | 多址设定          |                   |                     |
|                               | 网络截置    | 自动获取IP        | □ 冲突自适应 🔽         |                     |
|                               |         | IPitetit      | 192.166.0.141     |                     |
|                               | GB28181 | 子网撞码          | 255, 255, 255, 0  |                     |
|                               |         | 网关            | 192.168.0.1       |                     |
|                               |         | MAC1811       | 00:88:50:53:07:69 |                     |
|                               |         | 首选DBS         | 192. 168. 0. 1    |                     |
|                               |         | 备用DHS         | 192. 168. 1. 1    |                     |
|                               |         | HTU设置         | 1400 (500~1500)   |                     |
|                               |         | (zn           | 10085766          |                     |
|                               |         | 云状态           | 在线                |                     |
|                               |         |               |                   |                     |
|                               |         |               |                   |                     |
|                               |         |               | 应用                |                     |

## 10.海康 iSC 接入

9.1. 登录海康 iSC 平台,点击右上角图标 ——,弹窗中点击 运行管理中心;

| 关于         |                                                                                                    | ×                 |
|------------|----------------------------------------------------------------------------------------------------|-------------------|
|            | Construction of the local distance of the local distance of the lo |                   |
|            | 版本信息 V1.1.100_20200310                                                                                                    |                   |
|            | 授权信息请前往 运行管理中心                                                                                                    |                   |
|            | 公司网址 点击前往                                                                                                    |                   |
|            | 客服热线 400-700-5998                                                                                                    |                   |
| 圜 最终用户许可协议 | II 隐私权政策                                                                                                    | 日 开源软件声明          |
| ©20.       | 20 杭州海康威视系统技术有限公司 版权所;                                                                                                    | <del>—</del><br>有 |

9.2. 登录运行管理中心,然后点击 状态监控——API 网关——服务参数配置;

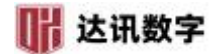

| C ① ● http://192.168.110.1<br>◆ 🔆 120.195.22.171:81/ports ◆ 运行<br>运行管理中小                                                                                                    | 100:8001/center/status/ma                                                                                                    |                                                                                                    |                                                                                                    |                                                                   | 01110/022344                                                                  | 新祝福                                                   |                                                        |                                                                                                    |                                                                                                    | u –                                                                                                    |
|----------------------------------------------------------------------------------------------------|----------------------------------------------------------------------------------------------------|----------------------------------------------------------------------------------------------------|----------------------------------------------------------------------------------------------------|-------------------------------------------------------------------|-------------------------------------------------------------------------------|-------------------------------------------------------|--------------------------------------------------------|----------------------------------------------------------------------------------------------------|----------------------------------------------------------------------------------------------------|----------------------------------------------------------------------------------------------------|
|                                                                                                    |                                                                                                    | achines/973DA                                                                                                    | 7B3-9C98-4ED0-BE                                                                                            | F6-69F29AA                                                        | 173A4/componer                                                                | nts/artemis_3.                                        | e v                                                    | · %                                                                                                    | III 🤨                                                                                                    | ۵ III .                                                                                                    |
| 运行管理中心                                                                                                    | ·管理中心                                                                                                    |                                                                                                    |                                                                                                    |                                                                   |                                                                               |                                                       |                                                        |                                                                                                    |                                                                                                    |                                                                                                    |
|                                                                                                    | 首页告                                                                                                    | 營处理                                                                                                    | 状态监控系                                                                                                    | 统维护                                                               | 日志分析                                                                          | 知识库                                                   | 系统管理                                                   |                                                                                                    | <b>e</b> sysad                                                                                                    | min \Xi                                                                                                    |
| 物理视图 业务视图                                                                                                    | API网关 V3.3.1.20191227                                                                                                    | 141823                                                                                                    |                                                                                                    |                                                                   |                                                                               |                                                       | ĒQ                                                     | 完整性校驻                                                                                                    | 自动開建                                                                                                    | 新闻隔: 5                                                                                                    |
| Q (双告答 ())                                                                                                    | 监控详情 告答详情 绪                                                                                                    | 护记录 API管                                                                                                    | 理                                                                                                    |                                                                   |                                                                               |                                                       |                                                        |                                                                                                    |                                                                                                    |                                                                                                    |
|                                                                                                    |                                                                                                    |                                                                                                    |                                                                                                    |                                                                   |                                                                               |                                                       |                                                        |                                                                                                    |                                                                                                    |                                                                                                    |
| ● 〒<br>天理中小 2                                                                                                    | API网关                                                                                                    | artemis                                                                                                    | 安装路径<br>/opt/hikvisio                                                                                       | n/web/compone                                                     | ent                                                                           | 语言包版本 ·<br>语言种类 英)                                    | 高(美国)   中文(                                            | 中华人民                                                                                                    | 共和国)                                                                                                    |                                                                                                    |
| Central Management Server                                                                                                    | Central Management Server                                                                                                    | 25                                                                                                    | s/artemis.1                                                                                                 |                                                                   |                                                                               | 操作系统版本 Wi                                             | nServer2016_xl<br>WinServer200                         | 54 / WinSe<br>RR2 x64 /                                                                                                    | erver2012R2_><br>Win10_x64/1                                                                                                    | 64 / winsvr201.<br>Nin8 1 x64 / Ce                                                                                                    |
| API网关 artemis V3.3.1.20                                                                                                    | (IP: 192.168.110.100)<br>基本信息 服务参数配置                                                                                                    | 1                                                                                                    | (/dev/mappe                                                                                                 | r/centos_nikvisio                                                 | D                                                                             |                                                       |                                                        | 0112_0017                                                                                                    |                                                                                                    |                                                                                                    |
| 18 GIS应用集成服务 gais V2.2.2.20.                                                                                                    |                                                                                                    |                                                                                                    |                                                                                                    |                                                                   |                                                                               |                                                       |                                                        |                                                                                                    |                                                                                                    |                                                                                                    |
| RariaDB mdblinux64 V1.4.3.20                                                                                                    | 服务列表                                                                                                    |                                                                                                    |                                                                                                    |                                                                   |                                                                               |                                                       |                                                        |                                                                                                    |                                                                                                    |                                                                                                    |
| activemq activemq514linux64 V                                                                                                    |                                                                                                    |                                                                                                    |                                                                                                    |                                                                   |                                                                               |                                                       |                                                        |                                                                                                    |                                                                                                    |                                                                                                    |
| minio minio V2.1100                                                                                                    | 实例名称                                                                                                    | 服务类型                                                                                                    | 12 所属中间件                                                                                                    | 端口号                                                               | 服务名/进程                                                                        |                                                       | PID                                                    | CPU                                                                                                    | 运行状态                                                                                                    | 操作                                                                                                    |
| nodejs(linux64) nodejslinux64 v                                                                                                    | artemis-portal-192.168.11                                                                                                    | artemis-                                                                                                    | por nodejs(linux                                                                                            | 9018 (T                                                           | hik.artemis.artem                                                             | is-portal.1                                           | 1                                                      | 0%                                                                                                    | <ul> <li>正在运行</li> </ul>                                                                                                    | _ [ 6                                                                                                    |
| openjdk11linux64 openjdk11linu                                                                                                    |                                                                                                    |                                                                                                    |                                                                                                    |                                                                   | node                                                                          |                                                       | 13560                                                  | 0%                                                                                                    | <ul> <li>正在运行</li> </ul>                                                                                                    | 服务启                                                                                                    |
| postgresql11linux64 postgresql1                                                                                                    | artemis-192.168.110.100-#1                                                                                                    | artemis(                                                                                                    | arte openjdk11li                                                                                            | 9016 (T                                                           | hikartemisartem                                                               | is.1                                                  | ~                                                      | 0%                                                                                                    | <ul> <li>正在运行</li> </ul>                                                                                                    | 停止                                                                                                    |
|                                                                                                    |                                                                                                    |                                                                                                    |                                                                                                    |                                                                   | Jsvc                                                                          |                                                       | 186808                                                 | 0%                                                                                                    | <ul> <li>正在运行</li> </ul>                                                                                                    | and                                                                                                    |
| redis redislinux64 V1.4.0.20.                                                                                                    |                                                                                                    |                                                                                                    |                                                                                                    |                                                                   |                                                                               |                                                       |                                                        |                                                                                                    | and the second second s |                                                                                                    |
| tomcat tomcat85linux64 V1.4.0.20.                                                                                                    | artemis-web-192.168.110                                                                                                    | artemis-                                                                                                    | we nodejs(linux                                                                                             | 9017 (T                                                           | hik.artemis.artem                                                             | is-web.1                                              |                                                        | 0%                                                                                                    |                                                                                                    | 停止                                                                                                    |
| <ul> <li>redis redistinux64 V14.0.20,</li> <li>tomcat torncat85linux64 V13.1,</li> <li>安保基础数据 isfd V1.4.101,</li> </ul>                                                                                                    | artemis-web-192.168.110                                                                                                    | 🥒 artemis-                                                                                                    | we nodejs(linux                                                                                             | 9017 (T                                                           | hik.artemis.artem                                                             | is-web.1                                              | - 13947                                                | 0%                                                                                                    | <ul> <li>正在运行</li> </ul>                                                                                                    | 停止 重启                                                                                                    |
| <ul> <li>** redis redistinua64 V1-0.22,</li> <li>** tomcat tomcat85/inux64 V1-31-</li> <li>** 安保基地数据 idd V1-4.101,</li> <li>** 安保基地数据 idd V1-4.101,</li> <li>** (2) 公 运行管理中心 × (0) art</li> <li>** (2) (2) (2) (2) (2) (2) (2) (2) (2) (2)</li></ul>                                                                                                    | artemis-web-192.168.110<br>temi:X ● 192<br>100.8001/center/status/m<br>营理中心<br>首页 僅<br>API网关 V3.3.1.20191227                                                                                                    | ▲ artemis-<br>2.168.110.100:9<br>aachines/973D,<br>5管处理<br>141823                                                                                                    | we nodejs(linux<br>× ◇ 联网共 ✓<br>4783-9C98-4ED0-B<br>北な地控 系                                                  | 9017 (T<br>×   III<br>BF6-69F29AA                                 | hikartemisartem<br>node<br>新标签页<br>173A4/compone<br>日志分析                      | is-web.1<br>× +<br>ents/artemis_3.<br>知识库             | -<br>13947<br><i>侯</i> … 、<br>系统管理                     | <ul> <li>○%</li> <li>○%</li> <l< td=""><td>I 正在28年     I 正在28年     I I I I I I I I I I I I I I I I I</td><td>「<br/>●止<br/>重定<br/>日<br/>の …<br/>の …<br/>二<br/>の …<br/>二<br/>の …<br/>二<br/>の …<br/>二<br/>の …<br/>の …<br/>の …<br/>の …<br/>の …<br/>の …<br/>の …<br/>の …<br/>の …<br/>の …</td></l<></ul> | I 正在28年     I 正在28年     I I I I I I I I I I I I I I I I I                                                                                                    | 「<br>●止<br>重定<br>日<br>の …<br>の …<br>二<br>の …<br>二<br>の …<br>二<br>の …<br>二<br>の …<br>の …<br>の …<br>の …<br>の …<br>の …<br>の …<br>の …<br>の …<br>の … |
| <ul> <li>reds redsimu64 (*14.02%)</li> <li>は tomcat iomcat85/inax64 (*13.14)</li> <li>* 安保基地設備 ifd (*14.16)</li> <li>法古 API 管理;</li> <li>③ 运行管理中心 × ● art</li> <li>C □ ③ http://192.168.110.</li> <li>* \$\$*120.195.22.171.81/porta ④ 运行</li> <li>运行管理中心</li> <li>⑩ 运行管理中心</li> </ul>                                                                                                    | artemis-web-192.168.110<br>temis-<br>artemis X ● 19;<br>100.8001/center/status/m<br>習證中心<br>首页 《<br>API网关 V3.3.1.20191227<br>监控详續 告答详情 经                                                                                                    | ▲ artemis-<br>2.168.110.100:9<br>achines/973D.<br>:醫处理<br>141823<br>基於记录 ▲PÉ                                                                                                    | we nodejs(linux<br>× ◆ 既肉共 ◆<br>和7B3-9C98-4ED0-B<br>北な監控 系<br>理                                             | 9017 (T<br>× E<br>BF6-69F29AA<br>统维护                              | hikartemisartem<br>node<br>和标签页<br>173A4/compone<br>日志分析                      | is-web.1<br>×   +<br>ents/artemis_3.<br>知识库           | -<br>13947<br>夏 … 、<br>系统管I                            | 0%<br>0%<br>マ よ<br>完整性权                                                                                                    | <ul> <li>」上在3267</li> <li>」正在3267</li> <li>」正在3267</li> <li>」「正在3267</li> <li>」「「」」」</li> <li>」「」」</li> <li>」「」」</li> <li>」「」」</li> <li>」「」」</li> <li>」「」」</li> <li>」」</li> <li>」</li> <li>」</li> <li>」&lt;</li></ul>                                                                                                    | r<br>停止<br>重量<br>の<br>の<br>計<br>し<br>の<br>部间隔:<br>5                                                                                             |
| redis reddinade (*14.02).     tomcat tomcat85tinux64 (*13.14)     安保基地総理 iid (*14.16).      氏击 API 管理;      ④ 运行管理中心 ● art      で ロ ● 計ttp://192.168.110:      受 120.195.22.171.81/ports ● 运行      运行管理中心      使硬硬度 业务规度      Q 仅音音 ●                                                                                                    | artemis-web-192.168.110<br>temi:X ● 192<br>100.8001/center/status/m<br>首選中心<br>首页 佐<br>API网关 V3.3.1.20191227<br>盛空洋橋 音響洋橋 總<br>← 参数配置                                                                                                    | ▲ artemis-<br>2.168.110.100:9<br>achines/973DJ<br>等効理<br>141823<br>まが记录 APE                                                                                                    | we nodejs(linux<br>× ◇ 既内共 ✓<br>な783-9C98-4ED0-B<br>北な監控 系                                                  | 9017 (T<br>× E<br>BF6-69F29AA                                     | hikartemisartem<br>node<br>創新标签页<br>173A4/compone<br>日志分析                     | is-web.1<br>× +<br>ents/artemis_3.<br>知识库             | -<br>13947<br><i>是</i> … 、<br>系統管則<br>長                | 0%<br>0%<br>く &<br>完整性权                                                                                                    | <ul> <li>」上出版:</li> <li>」正知道:</li> <li>「「」「」」</li> <li>「」「」」</li> <li>「」」</li> <li>「」</li> <li>「」」</li> <li>「」」</li> <li>「」」</li> <li>「」</li> <li>「」</li> <li< td=""><td>r<br/>テ<br/>・<br/>・<br/>・<br/>・<br/>・<br/>・<br/>・<br/>・<br/>・<br/>・<br/>・<br/>・<br/>・</td></li<></ul>                                                                                                    | r<br>テ<br>・<br>・<br>・<br>・<br>・<br>・<br>・<br>・<br>・<br>・<br>・<br>・<br>・                                                                         |
| iii redia redialmood (*14.020.)  iii tomcat tomcat83/inux64 (*134.)  iii tomcat tomcat83/inux64 (*134.)  iii degratesting itd (*14.101.)  III: C ① ③ (*14.101.)  III: C ② ③ (*14.101.)  III: C ③ ③ (*14.101.)  III: C ③ ⑤ (*14.101.)  III: C ③ ⑤ (*14.101.)  III: C ③ ⑥ (*14.101.)  III: C ③ ⑥ (*14.101.)  III: C ③ ⑥ (*14.101.)  III: C ③ ⑥ (*14.101.)  III: C ④ ⑥ (*14.101.)  III: C ④ ⑥ (*14.101.)  III: C ④ ⑧ (*14.101.)  III: C ● ⑧ (*14.101.)  III: C ● ⑧ (*14.101.)  III: C ● ⑧ (*14.101.)  III: C ● ◎ (*14.101.)  III: C ● ◎ (*14.101.)  III: C ● ○ (*14.101.)  III: C ● ○ (*1                                                                                                    | artemis-web-192.168.110<br>temi:X ● 192<br>100.8001/center/status/m<br>营造中心<br>首页   位<br>API网关 V3.3.1.20191227<br>盛笠详情 绪<br>←   参数配置<br>服务类型 ÷   实料指                                                                                                    | ▲ artemis-<br>2.168.110.100:9<br>achines/973D.<br>答处理<br>141823<br>整炉记录 AP(世<br>名件:                                                                                                    | we nodejs(linux<br>× ◇ 取用共 ><br>な783-9C98-4ED0-B<br>状な内容 系<br>現<br>所風風券器 0                                  | 9017 (T<br>× ) [2]<br>88F6-69F29AA<br>统统维护<br>配置项 \$              | hikartemisartem<br>node<br>前标签页<br>1173A4/compone<br>日志分析                     | is-web.1<br>× +<br>ents/artemis_3.<br>知识库<br>配置说      | -<br>13947<br><i>是</i> … 、<br>系统管目<br>展                | 0%<br>0%<br>・<br>・<br>、<br>、<br>、<br>、<br>、<br>、<br>、<br>、<br>、<br>、<br>、<br>、<br>、<br>、<br>、<br>、<br>、                                                                                                    | <ul> <li>」になる。</li> <li>」になる。</li> <l< td=""><td>「 停止<br/>里記<br/>「 里記<br/>(1) -<br/>の 計<br/>」<br/>(新闻隔: 5<br/>更新財詞 ≑</td></l<></ul>                                                                                                    | 「 停止<br>里記<br>「 里記<br>(1) -<br>の 計<br>」<br>(新闻隔: 5<br>更新財詞 ≑                                                                                    |
| redia reddinad64 (14.032)     tomcat tomcat85/inad64 (14.032)     tomcat tomcat85/inad64 (14.04)     使用意味道意味道(14.101)     使用意味道意味道(14.101)     使用意味道意味道(14.101)     使用意味道。     使用意味道:     在所容理中心     使意悦图     业务视图     业务视图     业务和图     电影视图     电影视图     电影和图     电影视图     电影视图     电影视图     电影视图     电影视图     电影视图     电影视图     电影视图     电影视图     电影视图     电影视图     电影和图     电影和图 | artemis-web-192.168.110<br>temis- x 単 192<br>100-800T/center/status/m<br>管理中心<br>首页 名<br>API网关 V3.3.1.20191227<br>磁控洋橋 告部洋橋 3<br>く 参数配置<br>駆务実型 ・ 案例名<br>artemis 192.11                                                                                                    | ▲ artemis-<br>2.166.110.100.9<br>高にたいを、973DJ<br>141823<br>当か记录 APE<br>ち後、1<br>58.10.100-#1                                                                                                    | we nodejs(linux<br>× ◆ 既限共 ✓<br>47B3-9C98-4ED0-B<br>現本<br>第<br>第<br>第<br>第<br>6<br>度原隽备 ÷<br>Central Manage | 9017 (T<br>× E<br>BF6-69F29AA<br>欽此护<br>配置项 <sup>4</sup>          | hikartemisartem<br>node<br>和标签页<br>173A4/compone<br>日志分析<br>日志分析<br>108       | x +<br>ents/artemis_3.<br>知识库<br>配置说<br>              | -<br>13947<br>(全 ···· 、<br>系统管理<br>底<br>明              | 0%<br>0%<br>✓                                                                                                    | <ul> <li>」正在送客:</li> <li>」正在送客:</li> <li>」正在送客:</li> <li>③</li> <li>④</li> <li>55.5</li> <li>57.5</li> <li>63.6</li> <li>63.8</li> <li>63.8</li> <l< td=""><td>「 停止<br/>デ 型用<br/>ク 計<br/>前相隔: 5<br/>更新時间章: 5</td></l<></ul>                                                                                                    | 「 停止<br>デ 型用<br>ク 計<br>前相隔: 5<br>更新時间章: 5                                                                                                    |
| <ul> <li>redia reddinua64 (V14.022).</li> <li>tomcat tomcat85/inux64 (V14.02).</li> <li>安保菇和歌歌编 idd (V14.10).</li> <li>大田 API 管理;</li> <li>医信管理中心 × ● art</li> <li>C □ ● http://192.168.110:</li> <li>父 120.195.22.171:81/porta ● 运行管理中心</li> <li>金石管推理中心</li> <li>● 磁行管理中心</li> <li>● 本行管理中心</li> <li>● 本行管理中心</li> <li>● 本行管理中心</li> <li>● 本行管理中心</li> <li>● 本行管理中心</li> <li>● 本行管理・</li> <li>● 本行管理・</li> </ul>                                                                                                    | artemis-web-192.168.110       temis-<br>artemis     ×     ●       100.8001/center/status/m       音谱中心       首页     4       API网关 V3.3.1.20191227       盛安洋傳     音響守傳       全     參数配置       artemis     artemis       artemis     192.11       artemis     192.11       artemis     192.11 | ▲ artemis-<br>2.166.110.100:9<br>achines/973D,<br>#\$Pilds AP(1)<br>#\$Pilds AP(1)<br>#\$Pil | we nodejs(linux<br>× ◆ 既限共 ✓<br>A7B3-9C98-4ED0-B<br>北心监控 系<br>空                                             | 9017 (T<br>× EE<br>BFG-69F29AA<br>统维护<br>配置顺 \$<br>元空间内存<br>初始化内存 | hikartemisartem<br>node<br>和标签页<br>173A4/compone<br>日志分析<br>108<br>108<br>512 | x +<br>ents/artemis_3.<br>知识库<br>配置说<br>应则,如可及<br>小,单 | -<br>13947<br>第続管社<br>一<br>記<br>明<br>船化元数第<br>小<br>単位M | 0%<br>0%<br>マン<br>・日下<br>・日下<br>・日下                                                                                                    | <ul> <li>」上出版作</li> <li>」正任道府</li> <li>(5)</li> <li>(5)</li> <li>(6)</li> <li>(7)</li> <li>(7)&lt;</li></ul>                                                                                                    | 「<br>・<br>・<br>・<br>・<br>・<br>・<br>・<br>・<br>・<br>・<br>・<br>・<br>・                                                                              |

杭州达示数字技术有限公司

SO-GINES

artemis-192.168.110.100-#1 Central Manage... 工作线程数 代表根据服务器性 ● 已下发 能自动设置 artemis 0 11:16:39 Consul consul V2.1.100.... minio minio V1.1.0.20... 提供方http连接池 最大连接数 artemis-192.168.110.100-#1 Central Manage.... 总连接数 2021 • 已下发 artemis 500 nodejs(linux64) nodejslinux64 V 服务启停 2021-11-25 11-16-39 openjdk11linux64 openjdk11linu 每个提供方的http 连接池中最大连接 ●日下发 artemis-192 168 110 100-#1 Central Manage... 提供方连接数 0 artemis 1 共15条 20条/页 1 / 1页  $\sim$ 訓持 redis redislinux64 V1.4.0.20... tomcat tomcat85linux64 V1.3.1. ●■ 土原型动物性 Ltd (11/10)

9.4. 左侧点击 合作方管理,进去找到需要的合作方,点击需要的合作方名称;

| 0X | 达讯数字                       |                            |                                 |                     | 杭州达示数字技<br>#=007%## | 术有限公司               |       |
|----|----------------------------|----------------------------|---------------------------------|---------------------|---------------------|---------------------|-------|
|    | <ul> <li></li></ul>        | ⊕ 192.168.110.100:9017/a × | ⊕ 192.168.110.100:9017/a × 联网共享 | 联网共享 × 画 新标签页       | ×   +               | 5 17 -              | 0     |
|    | ← → C □ ♥ nttp://192.168.1 | 运行管理中心                     | sumer/index                     | <i>e</i>            | × & 🖬               | <mark>♥ &gt;</mark> | C     |
|    | ◎ 管理中心                     |                            |                                 | 1                   |                     | sysa                | admin |
|    | ■ API网关                    | + 创建合作方 💼 删除 🔸             | 9 批量导入 🔹 批量导出 🔹 导出全部            |                     |                     |                     | т     |
|    | •                          | 合作方名称: 请输入内容               | AppKey: 清输入内容                   |                     |                     | 重置                  | 过滤    |
|    | ✔ 开放API へ                  | 合作方名称                      | 描述                              | 创建时间                | 操作                  |                     |       |
|    | API列表                      | 对外合作方                      | 对外合作方                           | 2021-11-29 11:16:13 | 授权                  | 调用限制 删除             |       |
|    | 分组管理                       | 刘内合作方                      | 对内合作方                           | 2021-11-29 11:16:12 | 授权                  | 调用限制删除              |       |
|    | 提供方管理                      |                            | 共2条 20条/页                       | ▼ 〈 1 〉 前往 1 页      |                     |                     |       |
|    | 2 文档中心                     |                            |                                 |                     |                     |                     |       |
|    | く 调用統计                     |                            |                                 |                     |                     |                     |       |
|    | ▲ 上传文件管理                   |                            |                                 |                     |                     |                     |       |
|    | □ 限流策略管理                   |                            |                                 |                     |                     |                     |       |

9.5. 进去找到 合作方 Key 和 合作方 Secret, 复制下来;

| <b>€</b><br>← | <ul> <li></li></ul>               | ×        | # 192.168.110.100:9017/<br>sumer/detail/3 | /。        | ×       | 🔄 新标签页  | ø     | ×   +<br>~ & | ] | 5 C    | 7 -      | -<br>- |
|---------------|-----------------------------------|----------|-------------------------------------------|-----------|---------|---------|-------|--------------|---|--------|----------|--------|
| <b>★</b> 收到   | 蔵 🔹 😪 120.195.22.171:81/porta 🛛 🏮 | ; 运行管理中心 |                                           |           |         |         |       |              |   |        |          |        |
| 0             | 管理中心                              |          |                                           |           |         |         |       |              |   |        |          | sy     |
| =<br>•        | API网关                             | 描述: 南京   | 对接                                        |           |         |         |       |              |   |        |          |        |
|               | ✓ 开放API へ                         | 合作方参数    |                                           |           |         |         |       |              |   |        |          |        |
|               |                                   | 参数名      |                                           | 参数值       |         |         | 描述    |              |   |        |          |        |
|               | API列表                             | userId   |                                           | nj        |         |         | 平台用户领 | ž.           |   |        |          |        |
|               | 分组管理                              | domainId |                                           | auto      |         |         | 网域ID  |              |   |        |          |        |
| 8             | 提供方管理                             | 合作方Key   |                                           |           |         |         |       |              |   |        |          |        |
|               | 11 合作方管理                          | 合作方Key   |                                           | 合作方Secret |         | _       | 操作    |              |   |        |          |        |
|               | 2 文档中心                            | 5        |                                           | >         | / 隐藏 复制 | U       | 重置合作7 | Secret       |   |        |          |        |
|               | ▲ 调用统计                            | 已授权API   |                                           |           |         |         |       |              |   |        |          |        |
|               | A THURSDAY                        | + 限流配置   |                                           |           |         |         |       |              |   |        |          |        |
|               | ▲ 上传文件管理                          | API名称    | 分                                         | 组名称       | 限流策略(分) | 限流策略(时) | 限     | 斋策略(天)       | 1 | 操作     |          |        |
|               | 限流策略管理                            | 获取根区域信息  | ×                                         | 域信息接口     |         |         |       |              |   | 取消排限流程 | 受权<br>配置 |        |

9.6. 登录 SVMSPro 平台客户端——设备管理——区域上右键——添加级联平台,然后 类型选择海康 iSC,名称自定义, IP 地址和端口由 iSC 平台提供,在账号、密码里分别 输入合作方 Key 和合作方 Secret,点击确定。

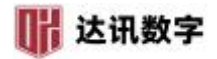

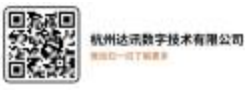

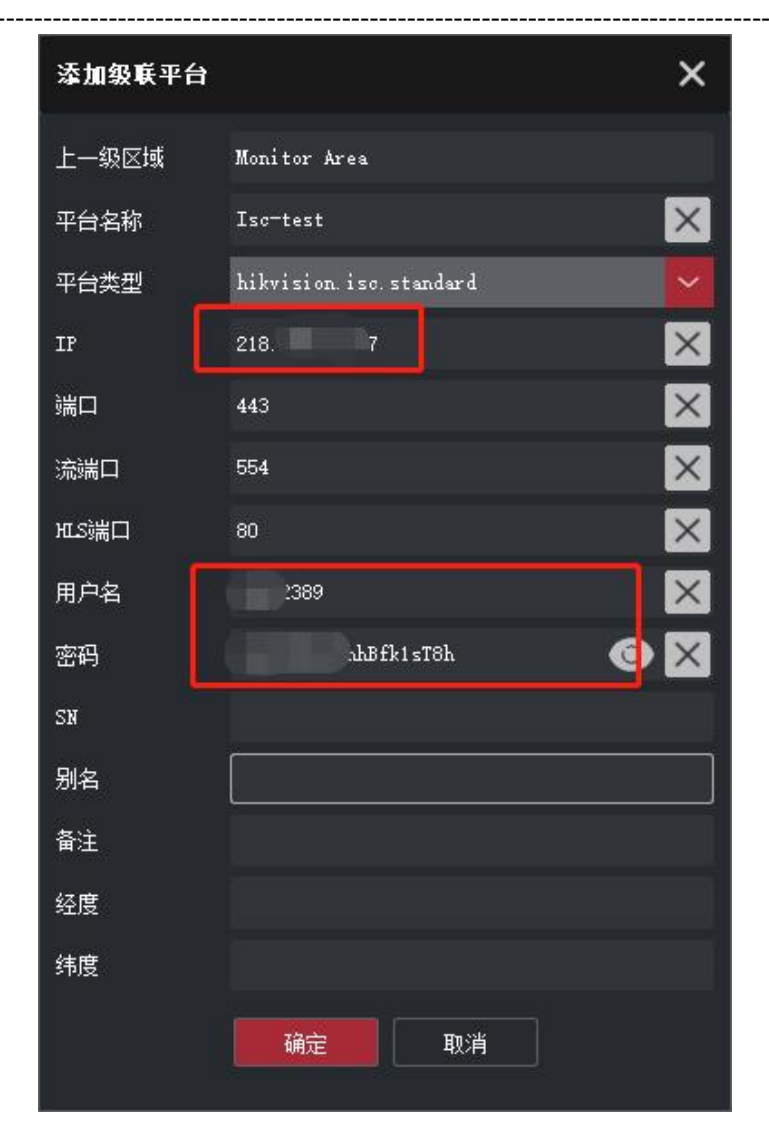

9.7. 如果不能以默认用户提供权限对接,则需要先登录 iSC 平台——系统管理——用户 管理里先新增用户,然后在运行管理中心——状态监控——API 网关——服务参数配置 ——API 管理——合作方管理——创建合作方;

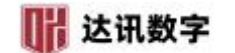

| 00       | ♥ 运行管理中心                | × ⊕ 192.168.110    | 0.100:9017/a × | ⊕ 192.168.110.100 | :9017/2 ¥ W 联网共享 | ×      |              |         | × | +   | 5     | ช - | - |
|----------|-------------------------|--------------------|----------------|-------------------|------------------|--------|--------------|---------|---|-----|-------|-----|---|
| ← → C    | http://192.168          | 1.110.100:9017/art | emis-web/cons  | umer/index        |                  |        |              | ø       | ~ | χ 🔢 | 91    | 0   |   |
| ★ 收藏 🔹 🐳 | 120.195.22.171:81/porta | > 运行管理中心           |                |                   |                  |        |              |         |   |     |       |     |   |
| ◎ 管理     | 里中心                     |                    |                |                   |                  |        |              |         |   |     |       |     |   |
| ≡<br>AP  | 「阿关                     | + 创建合作方            | ◎删除 →          | 批量导入 🕹 批量         | 导出 🔸 导出全部        |        |              |         |   |     |       |     |   |
| •        |                         | 合作方名称:             | 请输入内容          |                   | AppKey: 请输入内容    |        |              |         |   |     |       | 重要  | E |
| -        | ・<br>开放API へ            | 合作                 | 方名称            |                   | 描述               |        | 创建时间         |         |   | 操作  | F     |     |   |
|          | API列表                   | 一 对外:              | 合作方            |                   | 对外合作方            |        | 2021-11-29 1 | 1:16:13 |   | 授税  | 又 调用限 | 剥删除 | È |
|          | 分组管理                    | া মাদ্য            | 合作方            |                   | 对内合作方            |        | 2021-11-29 1 | 1:16:12 |   | 授税  | 2 调用限 | 制删除 | k |
|          | 提供方管理                   |                    |                |                   | 共2条 20条/页        | ·▼ < 1 | 〉 前往 1       | 页       |   |     |       |     |   |
|          | 合作方管理                   |                    |                |                   |                  |        |              |         |   |     |       |     |   |
| 0        | 〕文档中心                   |                    |                |                   |                  |        |              |         |   |     |       |     |   |
| <        | 调用统计                    |                    |                |                   |                  |        |              |         |   |     |       |     |   |
| ٥        | 上传文件管理                  |                    |                |                   |                  |        |              |         |   |     |       |     |   |
| -        | 阳运车车款金工用                |                    |                |                   |                  |        |              |         |   |     |       |     |   |

杭州达示数字技术有限公司

OTHER !

#### 9.8. 输入合作方名称和描述,在 userld 后的参数值里选择新建的用户,点击创建;

| e            | <ul> <li></li></ul>           | × ⊕ 192.168.110.100:9    | 9017/a × | ⊕ 192.168.110.100:9017/a | () () () () () () () () () () () () () ( | ×       | □ 新标签页 |   | ×     | + |   | 5 | Q | - | ٥      |
|--------------|-------------------------------|--------------------------|----------|--------------------------|------------------------------------------|---------|--------|---|-------|---|---|---|---|---|--------|
| <del>(</del> | → C D U http://192.1          | 68.110.100:9017/artemis- | web/cons | umer/add                 |                                          |         |        | ø | <br>~ | * | 译 | a | Q |   | ± ±    |
| ★ 收藉         | 🕱 🔹 🛠 120.195.22.171:81/porta | 0运行管理中心                  |          |                          |                                          |         |        |   |       |   |   |   |   |   |        |
| 0            | 管理中心                          |                          |          |                          |                                          |         |        |   |       |   |   |   |   |   | sysadn |
| =            | 1000                          | 合作方列表 > 创建合作             | 作方       |                          |                                          |         |        |   |       |   |   |   |   |   |        |
| ٠            | API网关                         |                          |          |                          |                                          |         |        |   |       |   |   |   |   |   |        |
|              | ✔ 开放API へ                     | * 合作方名称                  |          |                          |                                          |         |        |   |       |   |   |   |   |   |        |
|              | API列表                         | *描述 业                    | 沙填,不超j   | 过180个字符                  | $\hat{}$                                 |         |        |   |       |   |   |   |   |   |        |
|              | 分组管理                          | 参数名                      |          | 参数值                      |                                          | 描述      | 5      |   |       |   |   |   |   |   | 操作     |
|              | 提供方管理                         | userld                   |          | admin                    | -                                        | <b></b> | 台用户名   |   |       |   |   |   |   |   | Û      |
|              | 11 合作方管理                      | domainId                 |          | auto                     | - 0                                      | Ø       | 域ID    |   |       |   |   |   |   |   | Û      |
|              | 2 文档中心                        | 添加                       | A1174    |                          |                                          |         |        |   |       |   |   |   |   |   |        |
|              | < 调用統计                        |                          | BOXE     |                          |                                          |         |        |   |       |   |   |   |   |   |        |
|              | ▲ 上传文件管理                      |                          |          |                          |                                          |         |        |   |       |   |   |   |   |   |        |
|              | □ 限流策略管理                      |                          |          |                          |                                          |         |        |   |       |   |   |   |   |   |        |

9.9. 点击**新建的合作方**后的**授权;** 

| 达讯数字                             |                                        |                              |                     | 达示数字技术有限公司<br> |
|----------------------------------|----------------------------------------|------------------------------|---------------------|----------------|
| 🕘 🛛 🔷 运行管理中心                     | × ⊕ 192.168.110.100:9017/@ × ⊕ 19      | 92.168.110.100:9017/。 💙 联网共享 | × ···· 新标签页 ×       | + 5 0 - 0      |
| ← → C □ ♥ http://192.1           | 68.110.100:9017/artemis-web/consumer/i | index                        | ê v                 | X 🗉 🤨 🔉 👪 坐 🗄  |
| 🛉 收藏 🔻 🛠 120.195.22.171:81/porta | ♥ 运行管理中心                               |                              |                     |                |
| ◎ 管理中心                           |                                        |                              |                     | sysadı         |
| ■ API网关                          | + 创建合作方 🍵 删除 🔫 批星导,                    | 入 📩 批量导出 🔹 导出全部              |                     |                |
| •                                | 合作方名称: 请输入内容                           | AppKey: 请输入内容                |                     | 軍苦             |
| ✔ 开放API へ                        | 合作方名称                                  | 描述                           | 创建时间                | 操作             |
| API列表                            |                                        | 南京对接                         | 2023-04-18 11:06:57 | 授权 调用限制 删除     |
| 分组管理                             | 刘外合作方                                  | 对外合作方                        | 2021-11-29 11:16:13 | 授权 调用限制 删除     |
| 提供方管理                            | 刘内合作方                                  | 对内合作方                        | 2021-11-29 11:16:12 | 授权 调用限制 删除     |
| 18 合作方管理                         | <                                      | 共3条 20条/页 🔻                  | く 1 〉 前往 1 页        |                |
| 2 文档中心                           |                                        |                              |                     |                |
| < 调用统计                           |                                        |                              |                     |                |
| ▲ 上传文件管理                         |                                        |                              |                     |                |
| □ 限流策略管理                         |                                        |                              |                     |                |

9.10. 左侧选择需要的**权限**,如果是**视频对接**,则需要 资源目录 和 视频业务,点击 中间红色按钮,之后点击上方 确定 按钮,授权完成。

| 😂 🔇 🔷 运行管理中心                     | × @ 192.168.110.100:9017/e × @ 192.168.110.100:9017/ | □<br>□<br>□<br>□<br>27/artemis-web/consumer/add | ξ × + 5 ΰ - 0         |
|----------------------------------|------------------------------------------------------|-------------------------------------------------|-----------------------|
| ← → C ① ♥ http://192.16          | 58.110.100:9017/artemis-web/consumer/authorize/3     |                                                 | e ··· v % 🖬 🤨 🛚 🚻 🛧 🤅 |
| ★ 收藏 ▼ 😪 120.195.22.171:81/porta | ♥ 运行管理中心                                             |                                                 |                       |
| ◎ 管理中心                           |                                                      |                                                 | sysadi                |
| ■<br>API网关                       | 合作方列表 > 授权<br>授权合作方:南京合作方 确定 取消                      |                                                 |                       |
| ✔ 开放API へ                        | <del>/)册 - A</del> PI (300)                          |                                                 | 已选择授权 (0)             |
| API列表                            | <ul> <li>▶ ☑ 资源目录</li> <li>▶ □ 工地考勤应用服务</li> </ul>   |                                                 | 暂无数据                  |
| 分组管理                             | ▶ □ 工地环境监测应用服务                                       |                                                 |                       |
| 提供方管理                            | ▶ 🗹 视频业务                                             |                                                 |                       |
| <b>11</b> 合作方管理                  | <ul> <li>▶ △ 人脸应用接口</li> <li>▶ ○ 一卡通应用服务</li> </ul>  | >>>                                             |                       |
| 2 文档中心                           | ▶ <u></u> 车辆管控                                       |                                                 |                       |
| < 调用统计                           | <ul> <li>▶ 报警检测</li> <li>▶ ● 事件服务接口</li> </ul>       |                                                 |                       |
| ▲ 上传文件管理                         |                                                      |                                                 |                       |
| 🖬 限流策略管理                         | <                                                    | > <                                             |                       |

9.11. 按照 9.4 到 9.6 获取合作方 Key 和合作方 Secret,并管理到 SVMSPro。